## nxCliente para Windows 7, Vista y XP

## Instalación nxclient para Windows 7, Vista y XP

- Descargue el Cliente NX de la pagina destinada para ello
- Comience la instalación y seleccione **Ejecutar**
- El programa continuará a instalar automáticamente.
- Seleccione Finalizar.

## Configuración básica.

• La primera vez se lanza automáticamente el NX Connection Wizard y procedemos a configurarlo.

| 🙀 NX Connection Wizard |                                                                                                    |  |  |  |
|------------------------|----------------------------------------------------------------------------------------------------|--|--|--|
| Welcome                |                                                                                                    |  |  |  |
| NOMACHINE              | Welcome to NX Client Connection Wizard which will guide you<br>through the steps needed to setup your login. Please select the Next<br>button to start. |  |  |  |
|                        |                                                                                                    |  |  |  |
|                        | < Back Next > Cancel                                                                                                    |  |  |  |

• Le indicamos el nombre que queremos que tenga nuestra sesión. Especificamos la máquina destino de la conexión: **linux.ac.uma.es** Indicamos el **puerto 22**, ya que la conexión se realiza a tunelada por ssh

| 🙀 NX Connection Wizar | d                                      |                                     |                      |                 | _ 🗆 🗡          |
|-----------------------|----------------------------------------|-------------------------------------|----------------------|-----------------|----------------|
| Session               |                                        |                                     |                      |                 |                |
| NOMACHINE             | Insert name<br>with this na<br>Session | e of the session.<br>me.<br>gestion | . Your configura     | tion settings v | vill be saved  |
|                       | Insert serve<br>Host                   | r's name and po<br>linux.ac.uma.e   | ort where you w<br>s | ant to connec   | t.<br>t 22     |
|                       | Select type                            | of your internet                    | connection.          | WAN             | LAN            |
|                       |                                        |                                     |                      |                 |                |
|                       |                                        | < <u>B</u> ack                      | Next                 | >               | <u>C</u> ancel |

• Aceptamos e indicamos el tipo de sesión gráfica que queremos. Por defecto la máquina que ponemos en disposición es una Ubuntu 10.04 de 32bits que ofrece GNOME

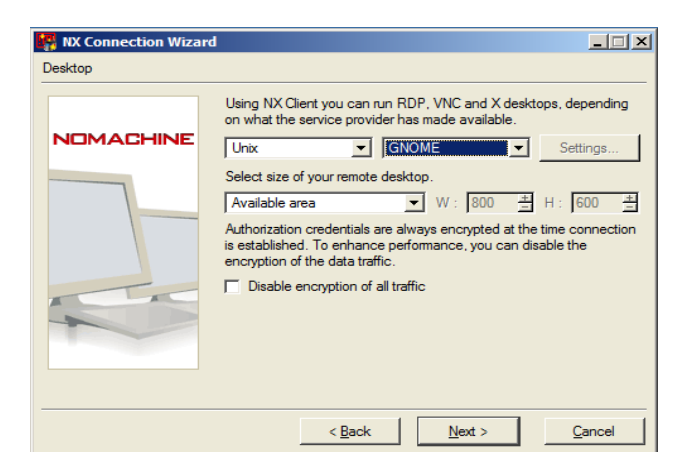

• Aceptando, ya sólo nos queda por responder si deseamos crear un acceso directo para la sesión creada en el escritorio

## Establecimiento de la conexión.

- Sobre el acceso directo creado anteriormente hacemos doble click.
- Nos presenta un cuadro de validación en el cual insertamos nuestro nombre y password en el entorno del DAC (corresponderían a las mismas que usamos para validarmos en ssh.ac.uma.es).

| III NX    |                       |  |  |  |
|-----------|-----------------------|--|--|--|
| NOMACHINE |                       |  |  |  |
| Login     | gestion               |  |  |  |
| Password  |                       |  |  |  |
| Session   | 1                     |  |  |  |
|           | Login as a guest user |  |  |  |
| Configure | Login Close           |  |  |  |

• Tras ello comienza el proceso de generación de la sesión.

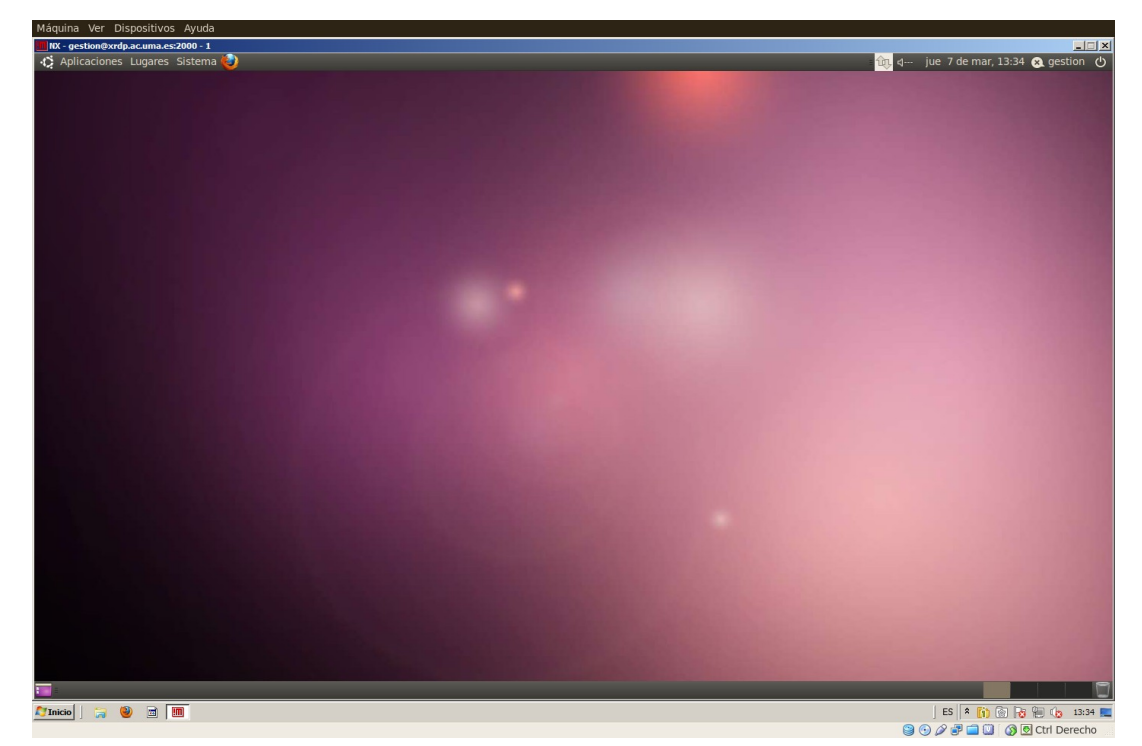